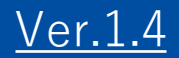

# GEMPO操作マニュアル 《SP版》

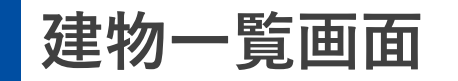

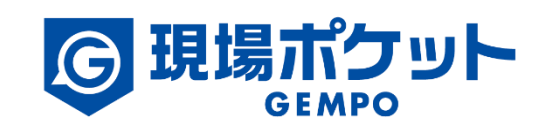

※内容は変更になる可能性があります。

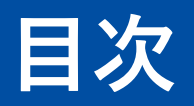

#### 【現場マスタ】

| 1. | 建物一覧画面      | • | ٠ | • | • | • | • | • | • | • | • • | • | • | • | • | • | ٠ | ٠ | • | 3   |
|----|-------------|---|---|---|---|---|---|---|---|---|-----|---|---|---|---|---|---|---|---|-----|
| 2. | <u>建物検索</u> | • | ٠ | • | • | • | • | • | • | • | • • | • | • | • | • | • | ٠ | ٠ | • | 4   |
| 3. | <u>建物登録</u> | • | ٠ | • | • | • | • | ٠ | • | • | • • | • | • | • | • | • | ٠ | ٠ | • | 5   |
| 4. | 建物情報編集      | • | ٠ | • | • | • | • | ٠ | • | • | ••  | • | • | • | • | • | • | ٠ | • | 6-9 |
| 5. | 建物削除        | • | ٠ | • | • | • | • | • | • | • | • • | • | • | • | • | • | ٠ | ٠ | • | 10  |

1. 建物一覧画面

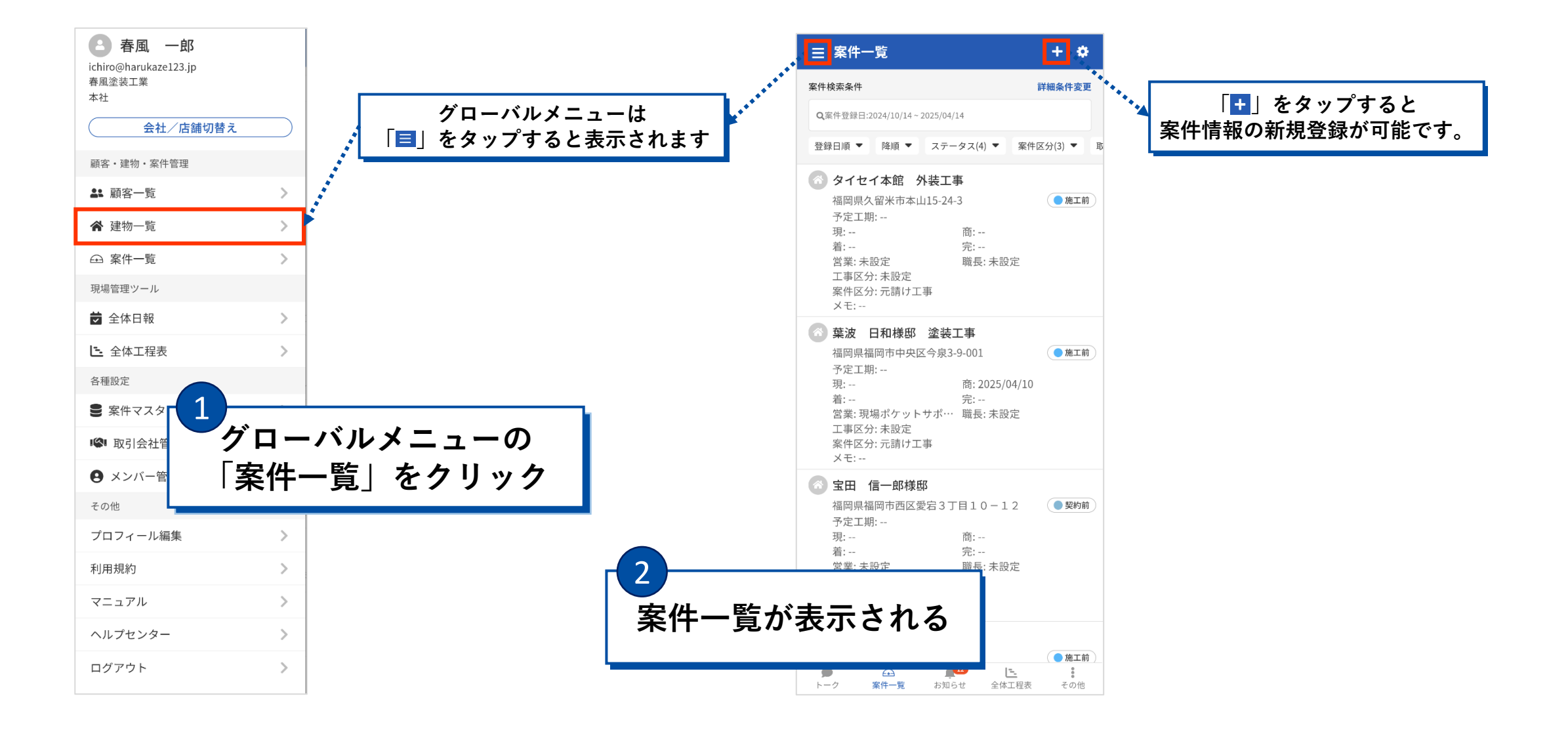

### 2. 建物検索

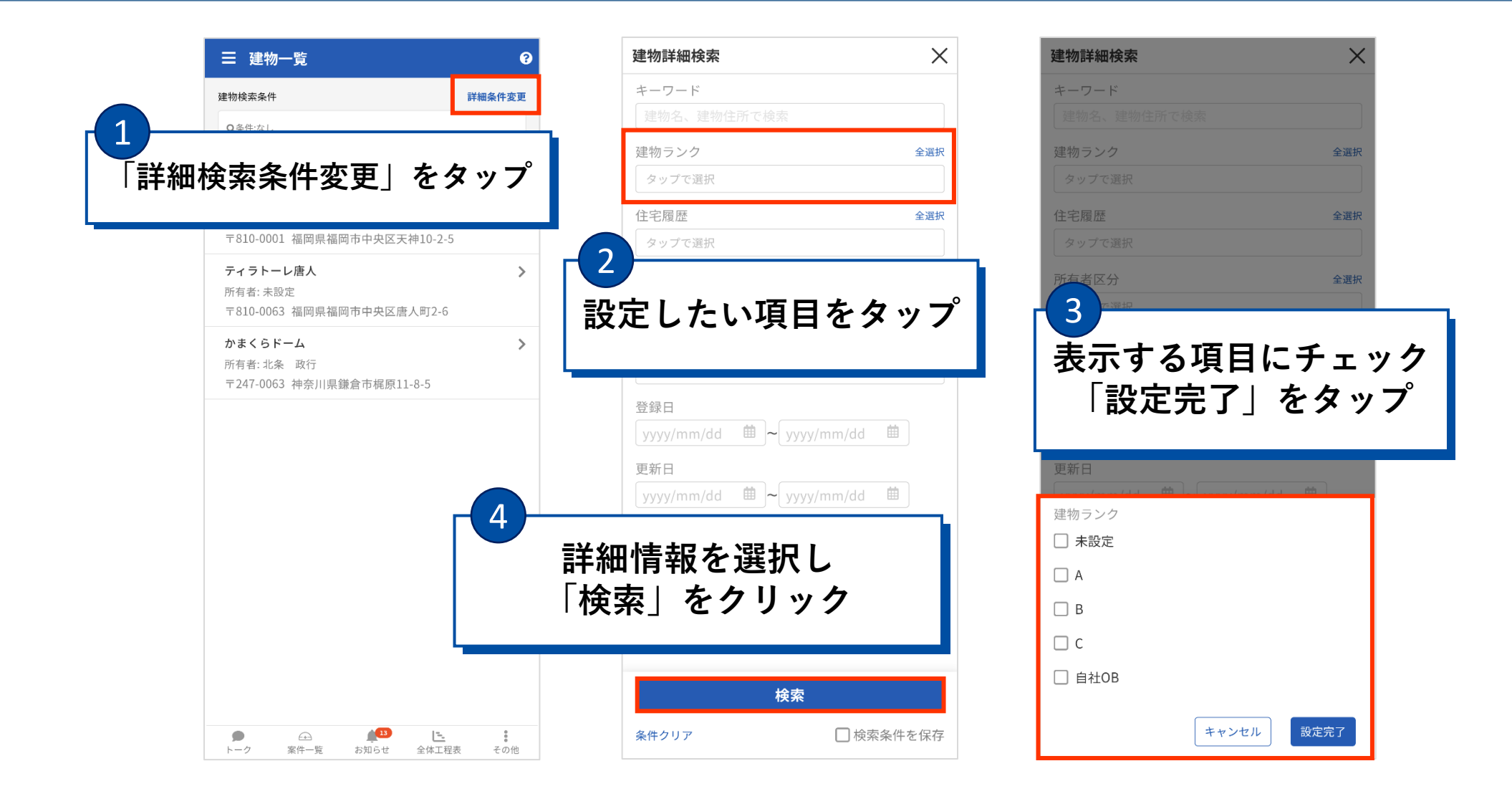

#### 3. 建物登録

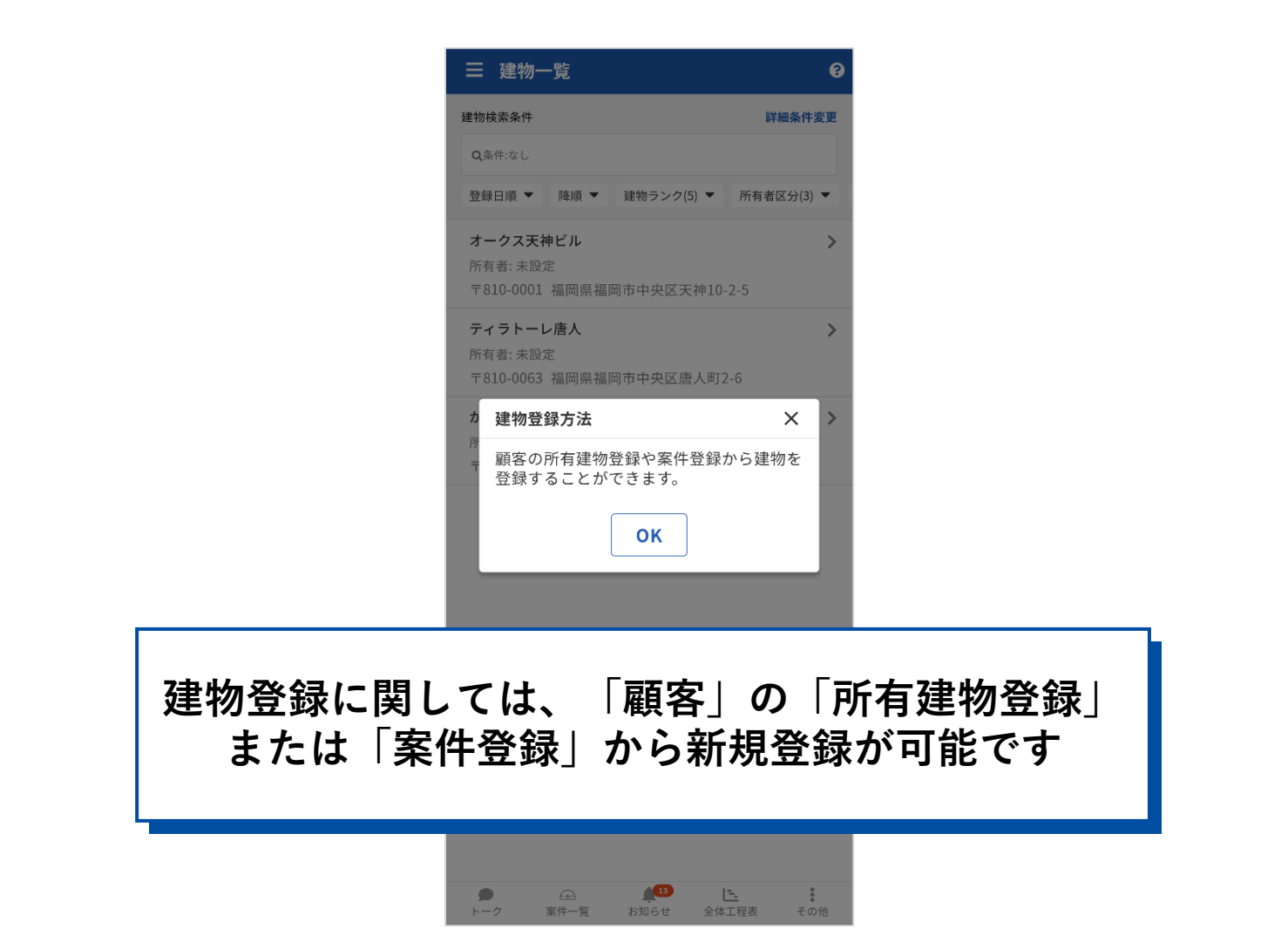

# 4. 建物情報編集

| ☰ 建物                                                      | 7一覧                    |             |                | 0        |  |
|-----------------------------------------------------------|------------------------|-------------|----------------|----------|--|
| 建物検索条件                                                    | ŧ                      |             | 詳              | 細条件変更    |  |
| <b>Q</b> 条件:なし                                            |                        |             |                |          |  |
| ンク(5) 🔻                                                   | 所有者区分(3)               | ) ▼ 所有者     | 千名(0) 🔻 住站     | 宅履歴(2) ▼ |  |
| <b>オークス</b><br>所有者:未                                      | <b>天神ビル</b><br>設定      |             | -++10.2.5      | >        |  |
| ティラト・<br>: <del>:::::::::::::::::::::::::::::::::::</del> | 01 個両県個同<br>ーレ唐人<br>乳空 | × 죄 쏫 막 마 ጦ | 7仲10-2-3       | >        |  |
| <b>ノ</b><br>建生                                            | 勿夕え                    | シク          | ~~ /           | 5        |  |
| X± 1                                                      | <u>ин</u> (            | <u> </u>    | <i>, , , ,</i> |          |  |
|                                                           |                        |             |                |          |  |
|                                                           |                        |             |                |          |  |
|                                                           |                        |             |                |          |  |
|                                                           |                        |             |                |          |  |
|                                                           |                        |             |                |          |  |
|                                                           |                        |             |                |          |  |
|                                                           |                        |             |                |          |  |
|                                                           |                        |             |                |          |  |
|                                                           |                        |             |                |          |  |

| く 建物詳細         | ]情報               | く<br>建物編集                           |         |             |   |
|----------------|-------------------|-------------------------------------|---------|-------------|---|
| 基本情報           | 編集                | 建物情報                                |         |             |   |
| 建物名            |                   | 建物名 <mark>必須</mark>                 |         |             |   |
| 建物ヨミ           | 「編集」をクリ           | ック                                  |         |             |   |
| 建物ランク          |                   | 建物名ヨミ                               |         |             |   |
|                | <b>₩</b>          |                                     |         |             |   |
| 担当店舗           | 平位                | 建物ランク                               |         |             |   |
| 郵便番号           | 〒810-0001         | 未設定                                 | •       |             |   |
| 住所             | 福岡県福岡市中央区天神10-2-5 |                                     |         |             |   |
| 所有者情報          |                   | 建物住所                                | ♥地図から取得 |             |   |
| 所有者区分          |                   | 郵便番号 必須                             |         |             |   |
| 听右来々           |                   | 8100001                             | 住所検索    |             |   |
|                |                   | 例) 8100001                          |         |             |   |
|                |                   | 都道府県 必須                             |         |             |   |
| 基本             | 情報が表示される          | 福岡県                                 | ▼       |             |   |
| · <u>·</u> ··· |                   |                                     |         | ı           |   |
| 詳細情報           |                   |                                     |         |             |   |
| 住宅履歴           | なし                | 情報を                                 | :編集する   |             |   |
| 住字詳細情報         |                   |                                     |         |             |   |
|                | + 25 -            |                                     |         | 4           |   |
| 建物分類           | 未設定               | 例) 2 - 2 8 or 2 番地 2 8 <del>8</del> | ÷       |             |   |
| 供給種別           | 未設定               | マンション・建物名・                          | * 部屋番号  | 5           |   |
| 外壁材            | 未設定               |                                     |         | 「保存」を       | タ |
| 屋根材            | 未設定               | キャンセル                               | 保存      | ' KVIJ ] C. |   |
| るまれかせまった       | 丰铅宁               |                                     |         |             |   |

# 4. 建物情報編集 ~所有者情報の登録・編集~

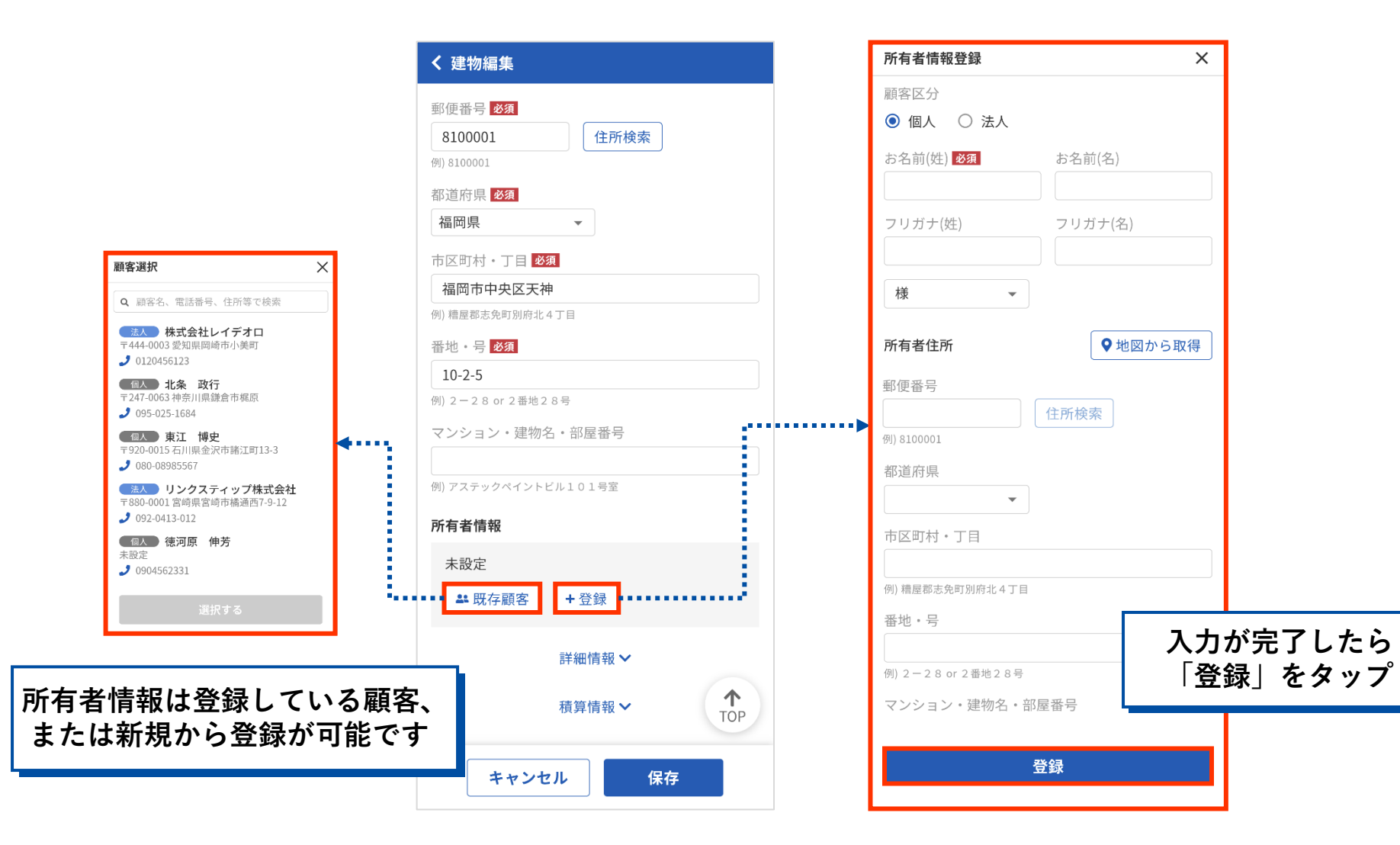

# 4. 建物情報編集 ~詳細情報の編集~

| < 建物編集                                            | く 建物編集                                           | く<br>建物編集                                      |
|---------------------------------------------------|--------------------------------------------------|------------------------------------------------|
| 郵便番号 <mark>必須</mark><br><u>8100001</u><br>割 20001 | ルダウンから選択し設定する                                    | マンション・建物名・部屋番号<br>例) アステックペイントビル101号室<br>所有者情報 |
| 11) 注 11 元 12 元 1 1 1 1 1 1 1 1 1 1 1 1 1 1 1     | 詳細情報へ                                            | 未設定                                            |
| 市区町村・丁目 2031                                      | 建物詳細情報                                           | ➡ 既存顧客 +登録                                     |
| 福岡市中央区天神   例) 糖屋都志免町別商北4丁目                        | 建物分類 供給種別   未設定 ▼                                | 詳細情報 へ<br>建物詳細情報                               |
| 10-2-5 タップすると隠れている                                | 外壁材 屋根材   未設定 ▼                                  | 建物分類 供給種別                                      |
| <sup>例 2-28 or 21</sup> 情報入力欄が開きます<br>マンション・列     | 建物構造<br>建築タイプ<br><b>未設定</b> ▼ <b>未設定</b> ▼       | 木設定     米設定                                    |
| 例) アステックペイントビル101号室<br>所有者情報                      | 階数   「「」」   階数   「」」   階   新築施工会社名               | 戸建 未設定   集合住宅 建築タイプ   その他 未設定                  |
| 未設定<br>▲ 既存顧客 + 登録                                |                                                  | 工場<br>階<br>新築施工会社名                             |
| 詳細情報 ✓<br>積算情報 ✓<br>TOP                           | 年(四暦) yyyy/mm/dd ■<br>住宅履歴<br>○ あり ● なし ↑<br>TOP | 建築年 引渡(竣工)日<br>1990 年(西暦) yyyy/mm/dd TOP       |
| キャンセル保存                                           | キャンセル保存                                          | キャンセル保存                                        |

# 4. 建物情報編集 ~積算情報の編集~

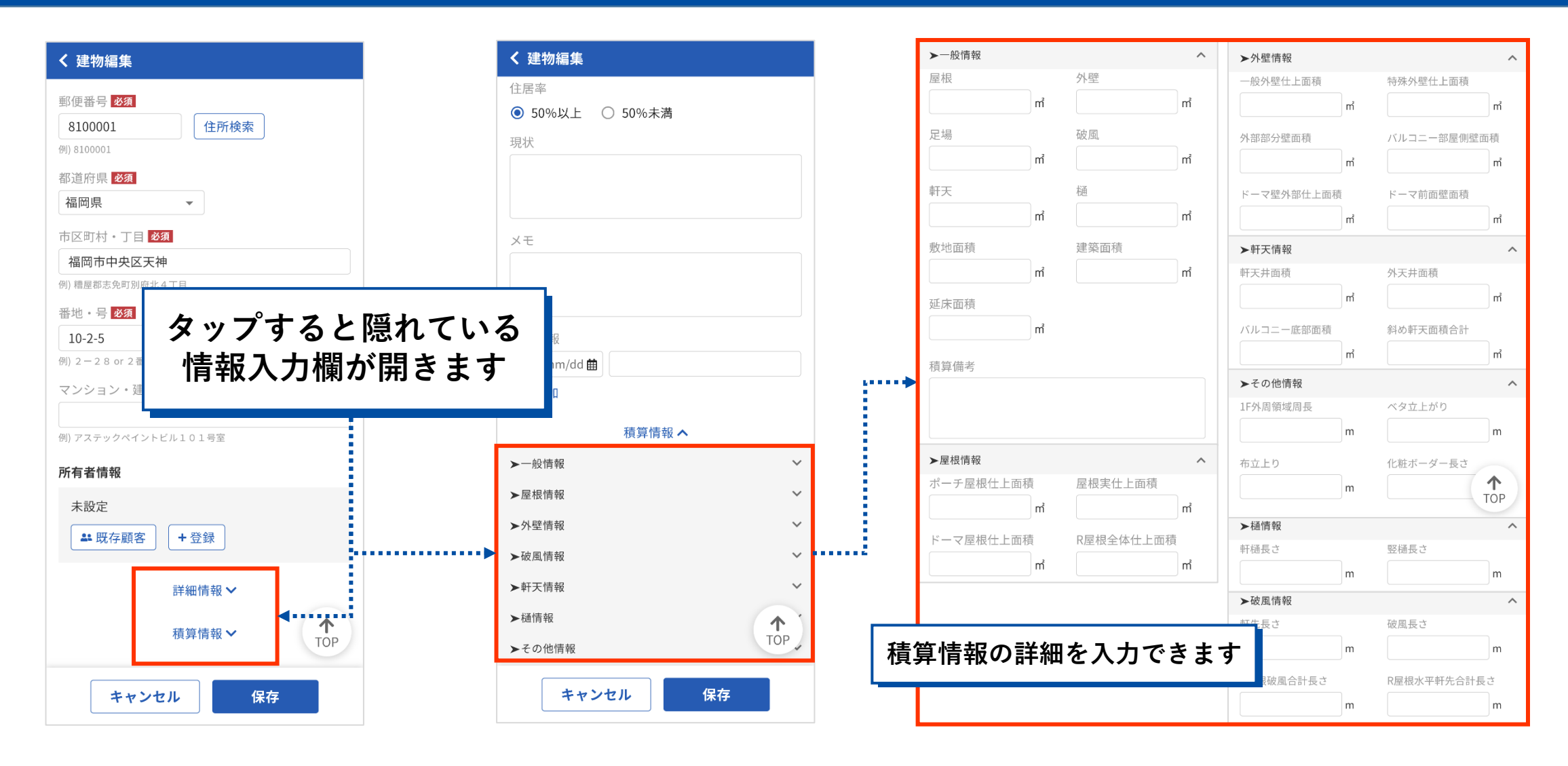

# 5. 建物削除

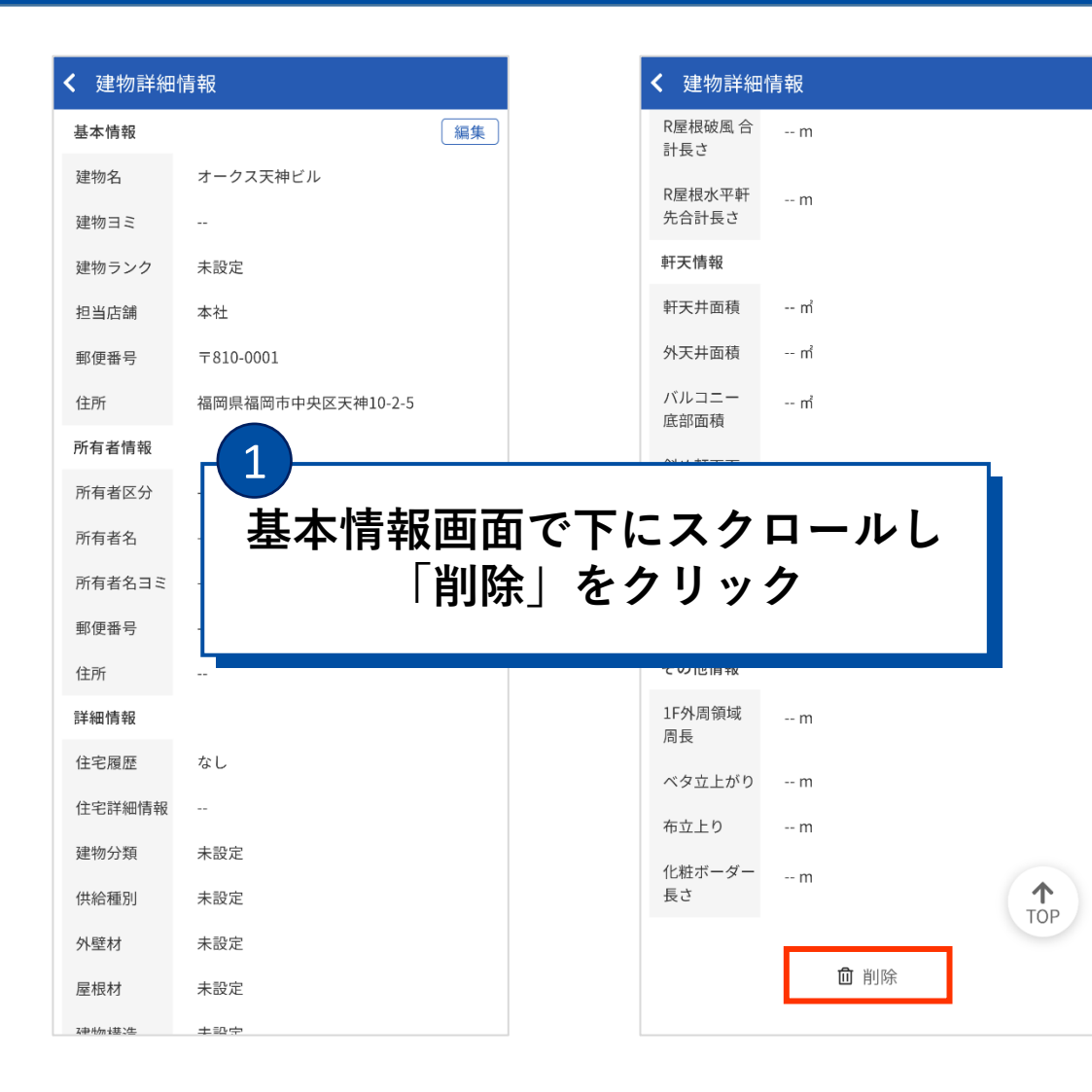

2 **、**表示されたポップアップの 「削除する」をクリック

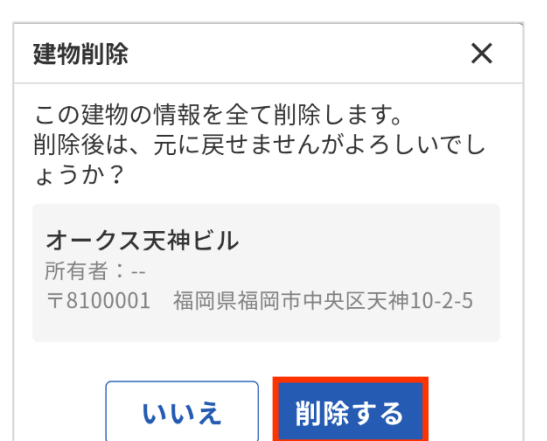